# Vásárlási tudnivalók

# A rendelés menete

# 1. A termék kiválasztása

A vásárló a kiválasztott termék nevére, vagy fotójára kattintva megtekintheti a termék bővebb ismertetőjét. Méretezését mérettáblázatát, használattal kezeléssel (tisztítás,mosás) kapcsolatos leírásokat.

## 2. A termék kosárba helyezése

A termék darabszámának megadását követően a vásárló a KOSÁR gombra kattintva tudja egy virtuális kosárba helyezni a terméket. A termék kosárba helyezésével még nem jön létre fizetési kötelezettség. Amennyiben szeretne további terméket a kosárba helyezni, válassza a VISSZA A TERMÉKEKHEZ gombot és tegye a kosárba a továbbiakban megvásárolni kívánt terméket, vagy termékeket. A kosár automatikusan kiszámítja a rendelés végösszegét.

#### 3. A kosár tartalmának megtekintése

A rendelés során lehetőség van a kosár tartalmának megtekintésére, illetve módosítására. Amennyiben a kosár nem a megrendelni kívánt mennyiséget tartalmazza, abban az esetben a DARABSZÁM oszlopban található adatbeviteli mezőbe írja be a rendelni kívánt mennyiség darabszámát, majd nyomja meg a FRISSÍTÉS gombot. Amennyiben törölni kívánja a kosárban található termékeket, akkor nyomja meg a TÖRLÉS gombot. Amennyiben nem szeretne további terméket vásárolni és a termék, vagy termékek darabszámának és árának ellenőrzése során mindent rendben talál, abban az esetben kattintson a TOVÁBB A PÉNZTÁRHOZ gombra.

#### 4. Regisztráció

A webáruházban lehetősége van regisztrálni, vagy regisztráció nélkül vásárolni. A regisztrációval gyorsabban tud a következő alkalmakkor a webáruházban vásárolni, naprakész lehet a rendelései állapotát illetően és figyelemmel kísérheti korábbi rendeléseit. Amennyiben regisztrál, akkor a regisztrációhoz szükséges adatok megadása után tud továbblépni a rendelési folyamatban. Amennyiben Ön már regisztrált vásárlónk, abban az esetben a bejelentkezéshez szükséges adatok megadásával továbbléphet. Ha a regisztráció nélküli vásárlás mellett dönt, akkor a számlázási és szállítási adatok megadása után tud továbblépni a rendelési folyamatban.

5. A vásárlással, szállítással és fizetéssel kapcsolatos adatok megadása

A rendelés során a számlázással kapcsolatos adatok (név, cím, e-mail cím, telefonszám) megadása szükséges. A webáruházrendszer a számlázási adatokat automatikusa tárolja, mint szállítási adat. Amennyiben számlázási és a szállítási adatok eltérőek, abban az esetben a A SZÁLLÍTÁSI CÍM MEGEGYEZIK A SZÁMLÁZÁSI CÍMMEL rubrikában lévő jelölést el kell távolítani, és a szállítási adatokat meg kell adni. A rendelési adatok megadása során Önnek lehetősége van a termék átvételi módját, és a termék fizetési módját kiválasztani. A MEGJEGYZÉS szövegdobozba tetszőlegesen adhat meg információkat a rendelésével kapcsolatban.

## 6. A rendelés ellenőrzése

A rendelés elküldése előtt még egyszer leellenőrizheti a megvásárolni kívánt termék árát, szállítási költségét, illetve a szállítási és számlázási adatokat. Amennyiben hibát észlel, abban az esetben nyomja meg a VISSZA gombot és a szükséges módosításokat végezze el!

## 7. A rendelés véglegesítése

Amennyiben a rendelés ellenőrzése során mindent rendben talál, abban az esetben a MEGRENDELEM gomb megnyomásával küldje el rendelését. A rendelés elküldésével elfogadja a webáruház Általános Szerződési Feltételeit és tudomásul veszi, hogy a rendelés fizetési kötelezettséggel jár.

A webáruházban történő rendelések esetén a Vásárló tekinthető ajánlattevőnek, így a Vásárló és az Eladó közötti szerződéskötés abban az esetben jön létre, mikor az Eladó az webáruházon keresztül történt ajánlattételt elfogadja. A webáruház által küldött automatikus rendelés visszaigazoló email nem tekinthető az ajánlattétel elfogadásának.